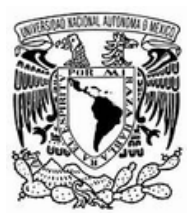

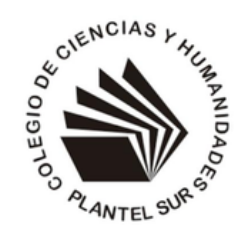

**PERMISSIONAL CONTRACTOR OF CONTRACTOR OF CO** 

### PASO 1: CONSULTA LA CONVOCATORIA

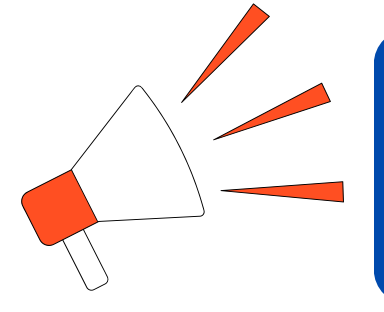

 Visita la página de la DGAPA y consulta la convocatoria:

https://dgapa.unam.mx/index.php/estimulos/pepasig

## PASO 2: REGÍSTRATE EN EL PORTAL DE LA DGAPA

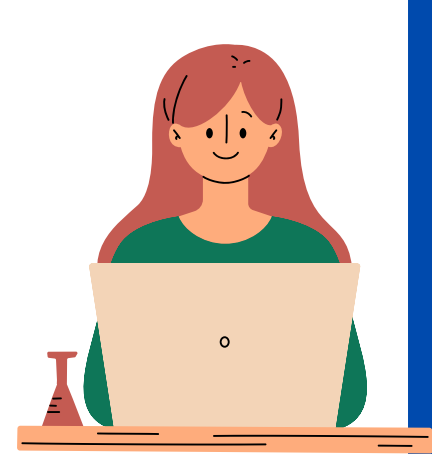

- Accesa: Ingresa a la Página Web de la DGAPA en la sección de PEPASIG
  <u>https://dgapa.unam.mx/index.php/estimulos/pepasig</u>
- Inicia tu registro: Haz clic en "Registro para el Personal Académico de Asignatura".
- **Realiza la Autenticación:** Ingresa tu RFC con homoclave y NIP. Si no recuerdas tu NIP debes acercarte al departamento de Personal.
- **Completa el Registro:** Llena el formulario y envía tu solicitud.
- **Descarga el Comprobante:** Guarda el PDF del comprobante de registro.

#### PASO 3: CONCLUYE TU REGISTRO CON EL FORMULARIO CCH SUR

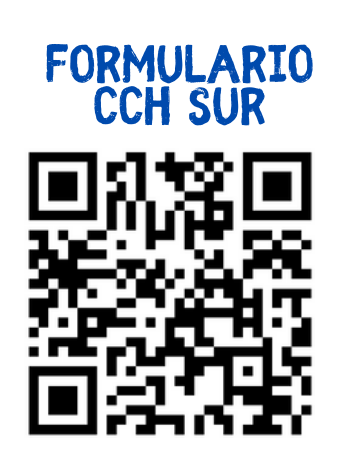

 Accede: Ingresa al Formulario CCH SUR en el siguiente link, o escaneando el código QR. <u>https://forms.office.com/r/vJiemXzbFG</u>

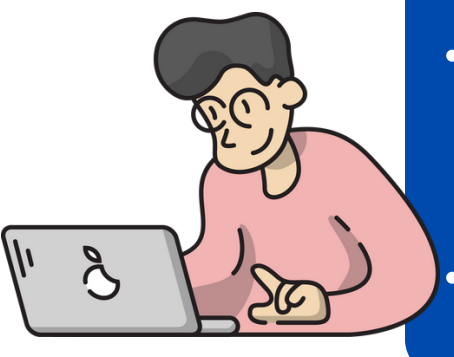

- Inicia Sesión: Usa tu correo institucional personal para acceder al formulario.
- **Completa el Formulario:** Proporciona la información solicitada.
- Adjunta Documentos: Sube los documentos requeridos. Entre estos, se te solicitará el comprobante de tu registro en el portal de la DGAPA.
- Revisa y Envía: Asegúrate de que todo esté correcto y envía.

# **¡LISTO!** TU REGISTRO SE HA COMPLETADO CON ÉXITO SIGUIENDO ESTOS PASOS

#### **DUDAS Y SOPORTE**

Para cualquier duda o problema en tu registro, contacta a la Profra. Zyanya Gutiérrez o al Prof. Sergio García en la Unidad de Apoyo a Cuerpos Colegiados (Edificio de la Dirección) o envía un correo a **pepasig.surecch.unam.mx** 

> Atentamente Unidad de Apoyo a Cuerpos Colegiados